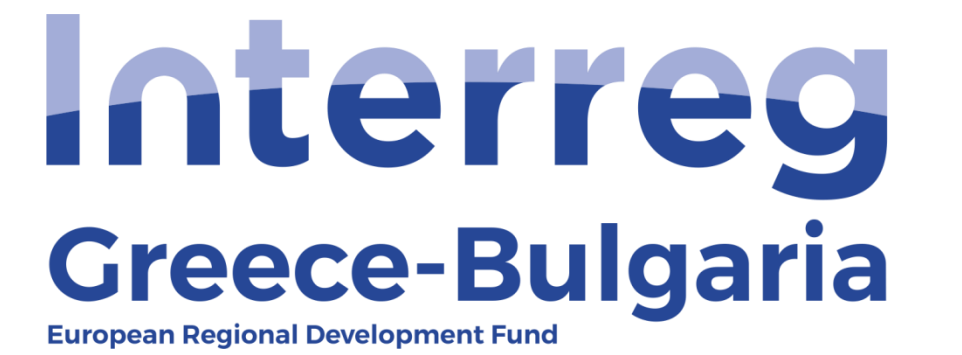

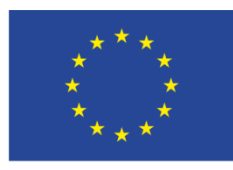

**EUROPEAN UNION** 

5<sup>th</sup> Call

"Grant scheme for supporting SMEs to grow and expand beyond local markets"

## SAMIS MANUAL

# **Evaluation of Complaint**

Cooperation Programme Interreg V-A "Greece-Bulgaria 2014-2020"

#### 1. Enter SAMIS using the following link:

https://www.ependyseis.gr/mis/(S(3haqarfg4vv2qjzyhfn0ws45))/System/Login.aspx?ReturnUrl= %2fmis%2fdefault.aspx

#### 2. Login to SAMIS

In the screen seen below:

- a) Choose the English language
- b) Login to SAMIS using the credentials sent to the email of the Complaint Panel representative (Samaras).

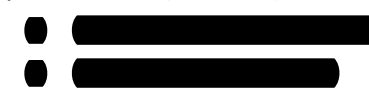

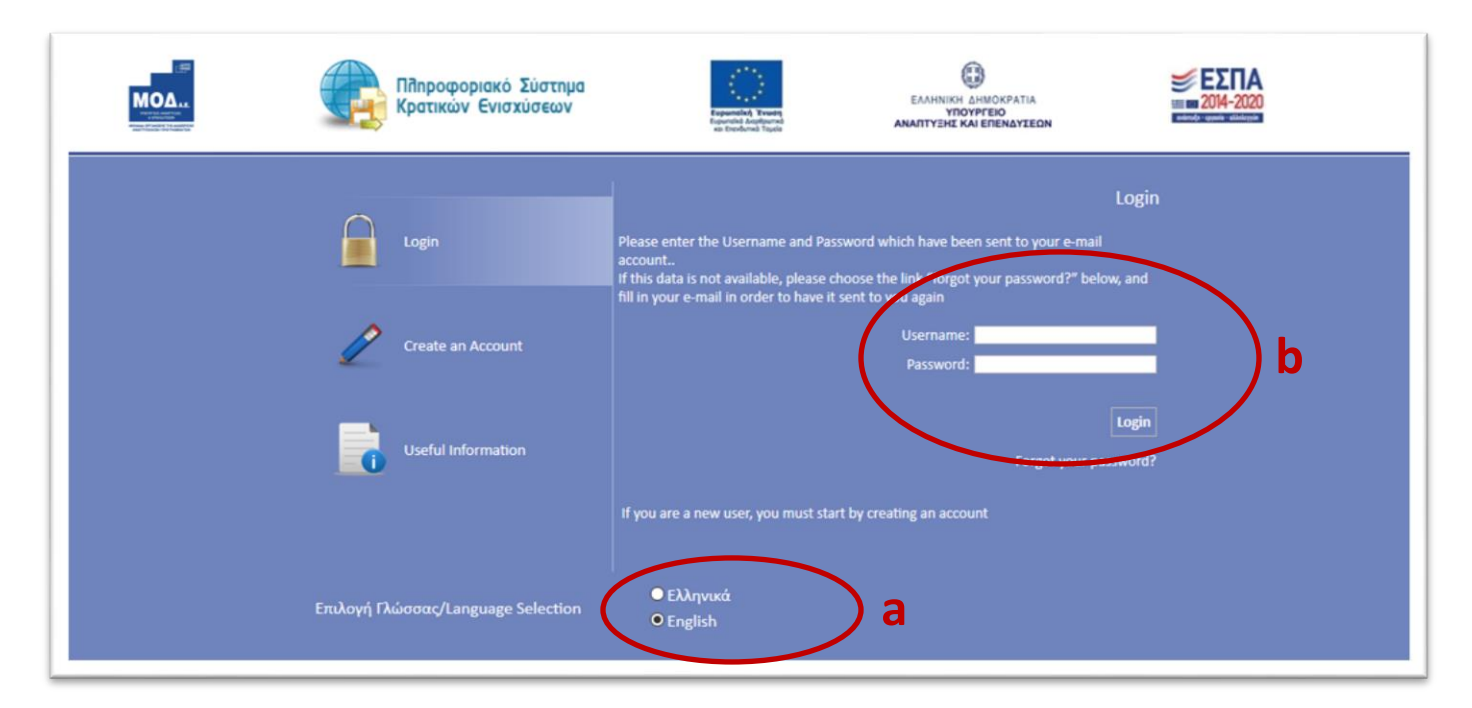

#### 3. The INTERREG Menu

After you login the following screen appears. Go to the menu on the left of the screen and click on the two arrows ( $\vee$ ) next to "Interreg" to expand its menu.

- Information: All versions of the Call documents, the Annexes, the FAQs, the User Manuals etc. may be found under this category
- **Minutes/Decisions:** Official documents of the Monitoring Committee, the Joint Assessment Team and the Complaint Panel are uploaded in this section

- **Submissions:** This section contains the submitted project proposals, as they were submitted by the applicants through the system.
- **Protocol:** includes the protocol number each project proposal received when its folder was delivered to the JS.
- **First Level Evaluation:** In this section you may see the evaluation of each proposal performed by the 1<sub>st</sub> Level Evaluation Body (Joint Secretariat).
- **Second Level Evaluation:** This section includes the evaluation of each proposal performed by the 2<sup>nd</sup> Level Evaluation Body (Joint Assessment Team).
- **Complaints:** This section contains the submitted Complaint Applications.
- **Evaluation of complaint:** Main screens in which the evaluation of each received complaint application will be evaluated by the Complaint Panel.

| μοφοριακό 2001/μα κρατικ                                                                        |     | 2 Fyalua                 | tion of Enlightenme | nt                           |                            |                             |                      |                         | 3500 00011           | halloù 1104409 h             |
|-------------------------------------------------------------------------------------------------|-----|--------------------------|---------------------|------------------------------|----------------------------|-----------------------------|----------------------|-------------------------|----------------------|------------------------------|
| νίσχυση Δράσεων<br>ηχειρηματικότητας                                                            | *   | Αποτελέσμ                | ιατα ανά σελίδα:    | 0 👔 Επιλογή Σελίδας          | 1 Προηγούμενη Επόμενη      | ]                           |                      |                         |                      |                              |
| ράσεις Περιφερειών                                                                              | *   | Αναζήτησ                 | m:                  | <ul> <li>nepróxel</li> </ul> | - Avaζή                    | τηση Καθαρισ                | μôς                  |                         |                      |                              |
| ader                                                                                            | *   | Αποτελά                  | σματα αναζήτησης    | [3]                          |                            |                             |                      |                         |                      | 1 🗳 🛢                        |
| νίσχυση Παραγωγής<br>πτικοακουστικών Έργω                                                       | × I | Proposal<br>(AF)<br>Code | Project Code        | Enterprise                   | Call                       | Start Date                  | Start User           | Validation<br>Date      | Validation<br>User   | Status                       |
| terreg                                                                                          | *   | 818397                   | IN1GB-0001233       | IVECO SA                     | Greece - Bulgaria 5th Call | 16/3/2020<br>1:49:11 µµ     | mouadmin<br>mouadmin | 16/3/2020<br>2:18:23 μμ | mouadmin<br>mouadmin | Σε Εκταμίευση<br>Προκαταβολή |
| Information<br>Minutes/Decisions                                                                |     | 820202                   | IN1GB-0001259       | iname                        | Greece - Bulgaria 5th Call | 23/4/2020<br>12:05:34<br>µµ | mouadmin<br>mouadmin |                         |                      | Σε Αξιολόγηση<br>Ένστασης    |
| Submissions                                                                                     | - 1 | 818480                   | IN1GB-0001571       | XCV                          | Greece - Bulgaria 5th Call | 18/3/2020<br>11:17:57<br>nu | mouadmin<br>mouadmin | 21/4/2020<br>11:19:19   | mouadmin<br>mouadmin | Σε αίτηση<br>προκαταβολή     |
| First Level Evaluation<br>Second Level Evaluation<br>Complaints<br>Evaluation of complaint      | -   |                          |                     |                              |                            |                             |                      |                         |                      |                              |
| Advance Payment Claim<br>Evaluation of Advance<br>ment Claim<br>Disbursement of Advance<br>ment |     |                          |                     |                              |                            |                             |                      |                         |                      |                              |
| ιχείριση<br>Ipdesk                                                                              | 8   |                          |                     |                              |                            |                             |                      |                         |                      |                              |
| ηθητικά                                                                                         | *   |                          |                     |                              |                            |                             |                      |                         |                      |                              |
|                                                                                                 |     |                          |                     |                              |                            |                             |                      |                         |                      |                              |

#### 4. Evaluation of complaint

In the next screen, seen below:

- a. Choose from the left side menu "Interreg" and then "Evaluation of complaint"
- b. Click on the icon <sup>1</sup> found on the upper and right side of your screen, to receive the list of the submitted complaint applications.
- c. Click on the "Project Code" of a complaint application to see its content.

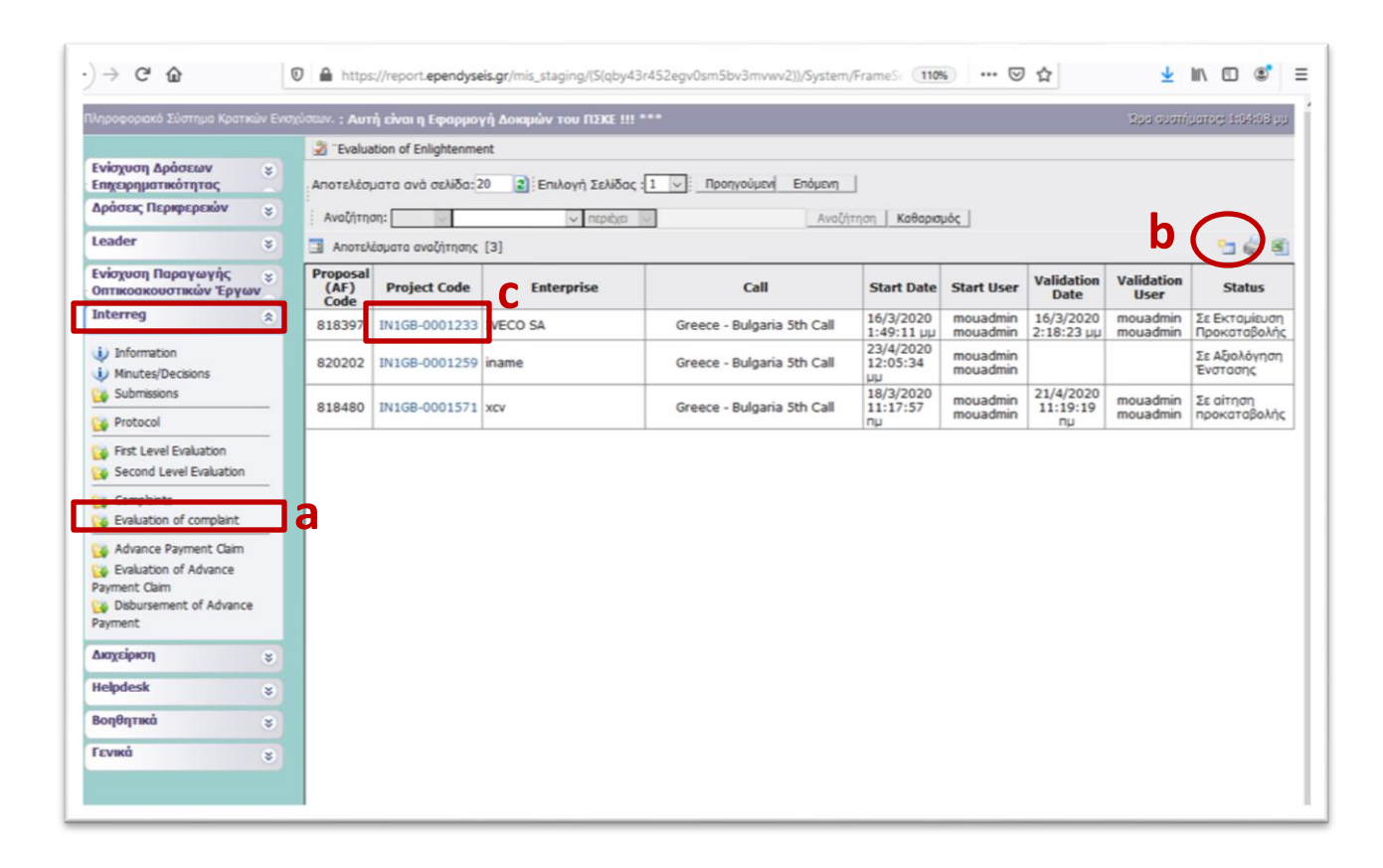

To enter the screens of the evaluation of a complaint application, click on the  $\frac{1}{2}$ 

|                                                      | Proposal (AF) Data.         |                                                   |        |                    |
|------------------------------------------------------|-----------------------------|---------------------------------------------------|--------|--------------------|
| Ενίσχυση Δράσεων 😜<br>Επιχειρηματικότητας            |                             |                                                   |        |                    |
| Δράσεις Περιφερειών 📚                                | General Information         |                                                   |        | Evέργειες/Actions  |
| Leader 😵                                             | The proposal (AF) has       | 't been validated yet, you are able to cancel it. |        | 👌 Επεξεργασίο/Edit |
| Ενίσχυση Παραγωγής 💡                                 | Project Code :              | IN1GB-0001478                                     | 195020 | 20 respect         |
| Οπτικοακουστικών Έργων                               | Enterprise :                | hhhh                                              |        |                    |
| Interreg 😞                                           | VAT identification number : | 00000000                                          |        | Εκτυπώσεις         |
| i) Information                                       | Action type :               | Αίτηση Ένστασης [Αίτηση Ένστασης]                 |        | Εκτύπωση Αίτησης   |
| Minutes/Decisions                                    | Start User :                | ΛΙΟΛΙΟΥ ΑΦΡΟΔΙΤΗ                                  |        | Ένστασης(.pdf)     |
| New Submission                                       | Start Date :                | 3/7/2020 9:09:51 nµ                               |        |                    |
| My Submissions                                       | Assigned user :             | ΑΦΡΟΔΙΤΗ ΛΙΟΛΙΟΥ                                  |        |                    |
|                                                      | Completion Deadline :       |                                                   |        |                    |
| Complaints                                           | Cancellation User :         |                                                   |        |                    |
|                                                      | Cancellation Date :         |                                                   |        |                    |
| Advance Payment Caim                                 | Completion User :           |                                                   |        |                    |
| Andrew OAEA                                          | Completion Date :           |                                                   |        |                    |
|                                                      |                             |                                                   |        |                    |
| ΑΑ 4.2.2 - Μεταποίηση 👳<br>(Γεωργικό σε Μη Γεωργικό) | Last action data            |                                                   |        |                    |
| Helpdesk g                                           | Action Type:                | Started                                           |        |                    |
|                                                      | by the User: i              | nterregiol                                        |        |                    |
| Βοηθητικά 😵                                          | Date: 3                     | 3/7/2020 9:09:51 πμ                               |        |                    |
| ενικά ε                                              | contrients.                 |                                                   |        |                    |
|                                                      |                             |                                                   |        |                    |
|                                                      |                             |                                                   |        |                    |

The new window consists of 14 steps and each step consists of multiple tabs. Some steps and tabs are indicated as not applicable. The English name of each tab is given in the blue box below each tab.

|                                                                                      | U https://report.epenayseis.gr/mis_stagin                                                             | ng/(5(ittogx45tz54ccnezro          | lqe3yo))/System/Frame                      | eSetU/U 110% *** (       | ษ น                   | ⊻ ≡\ ⊡ ⊛                   |
|--------------------------------------------------------------------------------------|----------------------------------------------------------------------------------------------------|------------------------------------|--------------------------------------------|--------------------------|-----------------------|----------------------------|
| Πληροφοριακό Σύστημα Κρατικών Ενισχ                                                  | ύσεων. *** ΠΡΟΣΟΧΗ : Αυτή είναι η Εφαρμογ                                                             | ή Δοκιμών του ΠΣΚΕ !!!             | ••••                                       |                          | 3.pa                  | συστήματος: 1:31:15 μ      |
| Ενίσχυση Δράσεων 😵<br>Επιχειρηματικότητας                                            | <ul> <li>Ενίσχυση Επιχειρηματικότητας</li> <li>Οδηγός ενέργειας Αξιολόγηση Ένστασης [Αξιολ</li> </ul> | λόγηση Ένστασης] για την π         | ρόταση με κωδικό: <b>[111.G</b>            | 📴 📝 📷 🖭 << Π             | ροηγούμενο Επόμενο >  | >> : Οδηγίες<br>820202 . Η |
| Δράσεις Περιφερειών 😵<br>Leader 😵                                                    | 1 [ΒΑΣΙΚΑ ΣΤΟΙΧΕΙΑ ΔΙΚΑΙΟΥΧΟΥ] 2                                                                      | 3 4 5 6 7                          | 7 8 9 10                                   | олотрр<br>11 12 13 14    | Steps                 | Αποθήκευση                 |
| Ενίσχυση Παραγωγής<br>Οπτικοακουστικών Έργων                                         | 1.1 Γενικά Στοιχεία Δικαιούχου 1.2 Στοιχεία Εκ                                                        | npoσώnων 1.3 Στοχεία Ε             | τοφων/Μετόχων 1.4 K.<br>General Informatio | Α.Δ. Δκαιούχου/Επένδυσης | 1.5 Επιπλέον Πληροφορ | ές για Δκαιούχο 🔹          |
| i) Information<br>i) Minutes/Decisions                                               | Enterprise Name                                                                                       | Greek /<br>Bulgarian<br>VAT number |                                            |                          |                       | Tabs                       |
| Submissions                                                                          | 2namw                                                                                                 |                                    |                                            | G                        |                       |                            |
| First Level Evaluation                                                               | iname                                                                                                 | 56/56/                             |                                            | ۵                        |                       |                            |
| Complaints<br>Complaint Evaluation of complaint                                      |                                                                                                    |                                    |                                            |                          |                       |                            |
| Advance Payment Claim Evaluation of Advance Payment Claim We bisbursement of Advance |                                                                                                    | _/_                                |                                            |                          |                       |                            |
| Payment<br>Διαχείριση                                                                |                                                                                                    | ¥                                  |                                            |                          |                       |                            |
| Helpdesk<br>Βοηθητικά<br>\$                                                          | English                                                                                               | Name of                            | t the tab                                  |                          |                       |                            |
| Γενικά 🔹                                                                             |                                                                                                    |                                    |                                            |                          |                       |                            |

**Steps 1** - **8** constitute the Application Form of the project proposal for which a complaint was submitted. The content of the Application Form may differ compared to the one that was submitted initially by the applicant, in case the 1<sup>st</sup> and the 2<sup>nd</sup> level evaluation bodies performed any corrections. Therefore, in these screens the Complaint Panel sees the final version of the project's Application Form, after its evaluation.

The Complaint Panel may access the initially submitted by the applicant Application Form by choosing from the left side menu: **Interreg > Submissions** and then selecting from the list the specific Application Form, based on its Project Code.

For more information about the screens of the Submission menu please refer to the *"SAMIS User Manual EN"* found in the left side menu: **Interreg > Information**.

In **Step 9**, the Complaint Panel has access to the evaluation of the Project Proposal, which constitutes of 3 tabs:

- Tab 9.1 COMPLETENESS-ADEQUACY is the evaluation of the ON/OFF criteria
- **Tab 9.2 SCORING** includes the scoring of each Group of Criteria and the final result calculated according to the weight of each group. For this step the user may have to check the evaluation sheet (downloaded in step 11) in order to have access to the detailed scoring of all criteria included in each group of criteria.
- **Tab 9.3 EVALUATION DATA FINAL JUDGEMENT** includes the final judgment of the evaluation (Rejection/Approval) and the justification.

|                                                    | Ενίσχυση Επιχειρηματικότητας     |                                            | 2 2 🔤 🖻                                         | < Προηγούμενο Ε    | πόμενο >>    | 0        |
|----------------------------------------------------|----------------------------------|--------------------------------------------|-------------------------------------------------|--------------------|--------------|----------|
| Επιχειρηματικότητας                                | 🐳 Οδηγός ενέργειας Αξιολόγηση Έν | ιστασης [Αξιολόγηση Ένστασης] για          | την πρότοση με κωδικό: [IN1GB-0001259] iname με | АФМ : 567567 µс кш | ίκό ενέργεια | ¢ 82020  |
| Δράσεις Περιφερειών 📚                              | ενέργεια ξεχίνησε από τον χρήστι | η: mouadmin mouadmin . Hμ 3                | Ωρο ένορξης: 23/4/2020 12:05:34 μμ              |                    |              |          |
| Leader 😵                                           | 1 2 3 4 5                        | 6 7 8 9 [AEIOAOFH                          | 2Hj 10 11 12 13 14                              |                    |              | Anotique |
| Ενίσχυση Παραγωγής 😞<br>Οπτικοακουστικών Έργων     | 9.1 Αξολόγηση: Ερωτήσεις 9.2     | Αξολόγηση: Βαθμολογία 9.3 Αξο<br>9.1 COMPI | λόγηση: Στοιχεία Βοθμολόγησης - Τελική Κρίση    |                    |              |          |
| Interreg 🌸                                         |                                  |                                            |                                                 | -                  |              |          |
| Information                                        | Crit                             | erion                                      | Answer                                          |                    |              |          |
| Minutes/Decisions                                  | Criterion                        | 1 - Criterion 1: Eligibility of benefit    | iciary and cooperating enterprise               |                    |              |          |
| 😝 Protocol                                         | Answer                           | YES                                        |                                                 |                    | 3            |          |
| First Level Evaluation                             | Justification                    | x                                          |                                                 |                    |              |          |
| Complaints                                         | Criterion                        | 2 - Criterion 2: Completeness of           | application                                     |                    |              |          |
| 🙀 Evaluation of complaint                          | Answer                           | YES                                        |                                                 |                    | 3            |          |
| 😝 Advance Payment Claim<br>😘 Evaluation of Advance | Justification                    | x                                          |                                                 |                    |              |          |
| Payment Claim                                      | Criterion                        | 3 - Criterion 3: Eligibility of invest     | ment plan                                       |                    |              |          |
| Payment                                            | Answer                           | YES                                        |                                                 |                    | 3 🖬          |          |
| Διαχείριση 😵                                       | Justification                    | x                                          |                                                 |                    |              |          |
| Helpdesk 😵                                         |                                  |                                            |                                                 |                    |              |          |
| Βοηθητικά 😴                                        | Criterion                        | 0 - Criterion 0: System Complian           | ce Controls                                     |                    |              |          |
| Γενικά                                             | Answer                           | YES                                        |                                                 |                    | 3            |          |
|                                                    | Justification                    | w                                          |                                                 |                    |              |          |
|                                                    | Criterion                        | 4 - Criterion 4: Avoidance of "dou         | ble financing"                                  |                    |              |          |
|                                                    | Answer                           | YES                                        |                                                 |                    |              |          |
|                                                    | Justification                    | r                                          |                                                 |                    |              |          |
|                                                    | Criterion                        | 5 - Criterion 5: Compliance with F         | Programme Guiding Principles                    |                    |              |          |
|                                                    | Anewor                           | VEC                                        |                                                 | -                  | -            |          |

The Complaint Panel may access:

- The 1<sup>st</sup> level evaluation report performed by the 1<sup>st</sup> level evaluation body (Joint Secretariat) by choosing from the left side menu: Interreg > 1<sup>st</sup> Level Evaluation and then selecting from the list the Project Code of the Proposal that is under examination.
- The 2<sup>nd</sup> level evaluation report performed by the 2<sup>nd</sup> level evaluation body (JAT

   Joint Assessment Team) by choosing from the left side menu: Interreg > 2<sup>nd</sup>
   Level Evaluation and then selecting from the list the Project Code of the Proposal that is under examination.

For more information about the screens of the 1<sup>st</sup> and the 2<sup>nd</sup> Level Evaluation menu, please refer to the *"Evaluation Manual\_EN"* and the *"JAT SAMIS MANUAL STEP BY STEP"* respectively, found in the left side menu: **Interreg > Information**.

**Step 10** is not applicable.

**Step 11** is the main menu of the Evaluation of a Complaint Application. It constitutes of 2 tabs:

In **tab 11.1** - **EVALUATION OF COMPLAINT APPLICATION** the user has access to the complaint application as it was submitted by the applicant.

More specific, the user can see the reasons for which the applicant submitted a complaint (selected from a list), as well as the justification - the reasons why the applicant disagrees with the outcome of his proposal's evaluation. <u>Please note that the complaint may concern an approved and/or a rejected for funding proposal.</u>

| ίσχυση Δράσεων                                    | * Vo       | δηγός ενέ             | ργειας Αξιολόγη              | ιση Ένστασης                         | [Αξιολόγηση Ένστ                              | ασης] για την η                     | ρόταση με κωδικά                         | : [IN1GB-000                            | 1478] hhhi                |          | M : 0000000                     | 00 με κωδικό<br>25:22 | ενέργειας: 823 |
|---------------------------------------------------|------------|-----------------------|------------------------------|--------------------------------------|-----------------------------------------------|-------------------------------------|------------------------------------------|-----------------------------------------|---------------------------|----------|---------------------------------|-----------------------|----------------|
| ράσεις Περιφερειών                                | * 1        | 2                     | 3 4 5                        | 6 7                                  | 8 9 1                                         | 0 11 [AEIO                          |                                          | ε ενετάειε απ                           |                           | 1<br>1   | 12 13                           | 14 :                  |                |
| ader                                              | *          | ENETAZEGNI]           |                              |                                      |                                               |                                     |                                          |                                         |                           |          |                                 | 🛃 Αποθήκ              |                |
| σχυση Παραγωγής<br>τικοακουστικών Έργων           | * 11.1     | 1 Αξιολόγη            | ηση Αίτησης Έν               | στασης anó Er                        | προπή Ενστάσεω                                | / 11.2 Апотё                        | έλεσμα Αξιολόγησ                         | ης Ένστασης α                           | πό Επιτροπή               |          |                                 |                       |                |
| terreg                                            | *          |                       |                              | ()                                   | EVALUATIO                                     | N OF COM                            | PLAINT APP                               | PLICATION                               | 1 0                       |          |                                 |                       |                |
| Information                                       | P          | lease fill i          | n the fields co              | ncerning the C                       | Complaint Panel's                             | judgment on t                       | the reason(s) for                        | complaint app                           | lied by the               | benefici | ary                             |                       |                |
| Minutes/Decisions<br>Submissions                  |            |                       |                              |                                      |                                               |                                     | Eligibility of                           |                                         |                           |          | Please,<br>state the            |                       |                |
| Protocol                                          |            |                       |                              |                                      |                                               |                                     | investment                               |                                         |                           |          | reasons                         |                       |                |
| First Level Evaluation<br>Second Level Evaluation |            |                       | Expenditure<br>reduction     |                                      | Completeness<br>of the                        | Eligibility of the                  | plan<br>(requirements<br>of              |                                         | Scoring                   |          | why you<br>disagree<br>with the |                       |                |
| Complaints<br>Evaluation of complaint             | Del<br>Exp | letion of<br>enditure | due to<br>reasonable<br>cost | Change of<br>expenditure<br>category | application<br>with required<br>documentation | beneficiary's<br>investment<br>plan | participation,<br>budget limits<br>etc.) | Ability to<br>cover own<br>contribution | below<br>the<br>threshold | Other    | outcome<br>of the<br>evaluation |                       |                |
| Advance Payment Claim<br>Evaluation of Advance    |            |                       |                              |                                      |                                               |                                     |                                          |                                         |                           |          | fgfggfn                         |                       |                |
| ment Claim<br>Disbursement of Advance<br>yment    |            |                       |                              |                                      |                                               |                                     |                                          |                                         |                           |          |                                 |                       |                |
| ιχείριση                                          | *          |                       |                              |                                      |                                               |                                     |                                          |                                         |                           |          |                                 |                       |                |
| lpdesk                                            | *          |                       |                              |                                      |                                               |                                     |                                          |                                         |                           |          |                                 |                       |                |
| ηθητικά                                           | *          |                       |                              |                                      |                                               |                                     |                                          |                                         |                           |          |                                 |                       |                |
|                                                   | 3          |                       |                              |                                      |                                               |                                     |                                          |                                         |                           |          |                                 |                       |                |

In tab 11.1, the Complain Panel: has to click on the Edit icon and in the next window seen below, evaluate each reason for complaint that exists in the list.

For the **<u>ticked (selected by the applicant) reasons for complaint</u>**, the Complain Panel has to select one of the following options:

- Rejection: if the Complain Panel disagrees with/rejects the applicant's complaint
- Approval: if the Complain Panel agrees with/approves the applicant's complaint

For the **<u>non-ticked</u>** (not selected by the applicant) reasons for complaint</u>, the Complain Panel has to select the option **<u>NOT APPLICABLE</u>** from the list.

| νηροφοριακό Συστημα Κρατικών Ενισχυ            | ισεων.                                                            |                       | MIS_SI | ziba anau | hauo2: 5:29: | 28 |
|------------------------------------------------|-------------------------------------------------------------------|-----------------------|--------|-----------|--------------|----|
| in the free sectors                            |                                                                   | REASONS FOR COMPLAINT |        |           |              |    |
| ενιοχυση Δρασεων<br>Επιχειρηματικότητας        | Deletion of Expenditure                                           |                       |        |           |              |    |
| Δράσεις Περκρερειών 💡                          | Evaluator's judgment                                              |                       |        | ~         |              |    |
| Leader 😵                                       | concerning the deletion of<br>expenditure:                        |                       |        |           |              |    |
| Ενίσχυση Παραγωγής 😜<br>Οπτικοακουστικών Έργων | Expenditure reduction due to reasonable cost                      |                       |        |           |              |    |
| Interreg 🌸                                     | Evaluator's judgment                                              |                       |        | ~         |              |    |
| Information                                    | concerning the expenditure<br>reduction due to reasonable         |                       |        |           |              |    |
| Minutes/Decisions     Submissions              | Cost                                                              |                       |        |           |              |    |
| Protocol                                       | category                                                          |                       |        | passes.   |              |    |
| First Level Evaluation                         | Evaluator's judgment<br>concerning the change of                  |                       |        | ~         |              |    |
| Second Level Evaluation                        | expenditure category                                              |                       |        |           |              |    |
| Complaints                                     | Completeness of the<br>application with required                  |                       |        |           |              |    |
| Advance Payment Claim                          | documentation                                                     |                       |        |           |              |    |
| Evaluation of Advance Payment                  | Evaluator's judgment<br>concerning the completeness               |                       |        | ~         |              |    |
| Jaim Jisbursement of Advance                   | of the application with<br>required documentation                 |                       |        |           |              |    |
| Payment                                        | Eligibility of the beneficiary's                                  |                       |        |           |              |    |
| Διαχείριση 😮                                   | Evaluator's judgment                                              |                       |        | ~         |              |    |
| Helpdesk 😵                                     | concerning the eligibility of<br>the Beneficiary's investment     |                       |        |           |              |    |
| Βοηθητικά 😮                                    | plan's                                                            | REJECTION             |        |           | 6            | E  |
| ενικά 😵                                        | Eligibility of investment plan<br>(requirements of participation, | NOT APPLICABLE        |        |           |              |    |
|                                                | hudgot limite otc.)                                               |                       |        |           |              |    |
|                                                | Evaluator's judgment                                              |                       |        | *         |              |    |
|                                                | investment plan (requirements                                     |                       |        |           |              |    |
|                                                | or participation, budget limits<br>etc.)                          |                       |        |           |              |    |
|                                                | Ability to cover own                                              |                       |        |           |              |    |

The field **"JUSTIFICATION / DOCUMENTATION OF THE COMPLAINT"** includes the justification - the reasons why the applicant disagrees with the outcome of the evaluation and submits the complaint.

| ιχειρηματικότητας                        | required documentation                 |                                                |
|------------------------------------------|----------------------------------------|------------------------------------------------|
| ράσεις Περιφερειών 💡                     | Eligibility of the beneficiary's       |                                                |
| ader 😵                                   | Evaluator's judgment                   | REJECTION                                      |
|                                          | concerning the eligibility of          |                                                |
| πσχυση Παραγωγης<br>ππκοακουστικών Έργων | the Beneficiary's investment<br>plan's |                                                |
| iterreg 🔹                                | Eligibility of investment plan         |                                                |
|                                          | (requirements of participation,        |                                                |
| Information                              | budget limits etc.)                    |                                                |
| Minutes/Decisions                        | Evaluator's judgment                   | NOT APPLICABLE                                 |
| Submissions                              | concerning the eligibility of          |                                                |
| Destaural                                | investment plan (requirements          |                                                |
| Protocol                                 | of participation, budget limits        |                                                |
| First Level Evaluation                   | etc.)                                  |                                                |
| Second Level Evaluation                  | Ability to cover own                   |                                                |
| Camplainte                               | contribution                           |                                                |
| Companies                                | Evaluator's judgment                   | NOT APPLICABLE                                 |
| Evaluation of complaint                  | concerning the ability to cover        |                                                |
| Advance Payment Claim                    | own contribution                       |                                                |
| Evaluation of Advance Payment            | Scoring below the threshold            |                                                |
| Disbursement of Advance                  | Evaluator's judgment                   | NOT APPLICABLE                                 |
| yment                                    | concerning the scoring below           |                                                |
| -                                        | the threshold                          |                                                |
| αχειριση                                 | Other                                  |                                                |
| alpdesk 😵                                | Evaluator's judgment                   | NOT APPLICABLE                                 |
| οηθητικά 😴                               | concerning other reasons               |                                                |
|                                          |                                        | JUSTIFICATION / DOCUMENTATION OF THE COMPLAINT |
| viká 😵                                   |                                        |                                                |
|                                          | Please, state the reasons why          | x                                              |
|                                          | you disagree with the outcome          |                                                |
|                                          | oi the evaluation                      |                                                |
|                                          |                                        |                                                |
|                                          |                                        |                                                |
|                                          |                                        | El lo this faid                                |
|                                          |                                        | Mease mi in this neid.                         |
|                                          |                                        |                                                |

After filling in all the needed fields of tab 11.1, the user has to click on the icon (update) to save the inserted data and move to tab 11.2.

In **tab 11.2 - Results of the Complaint Application's Evaluation by the Complaint Panel**, the Complain Panel has to click on the (add new) icon "+" and in the next window seen below fill in the following fields:

- Submission date of complaint application
- Did the Complaint Panel examine the complaint application? (YES/NO)
- Date of Complaint Application's examination
- Complaint Panel's Decision on the complaint (APPROVAL/REJECTION)
- Justification of Complaint Panel's Decision
- Date of Complaint Panel's meeting
- Decision Number (Protocol Number / Date)

Ø

| Evioxuon Δράσεων<br>Entxpapµartikómmack <ul> <li>                  Облуко́ς εvépyeac, Aξολόγηση Ένστασης [Aξολόγηση Ένστασης] για την πρόταση με κωδικό: [IN1GB-0001478] hhhh με AG</li> <li>                        Δράσεις Περικρερειών</li></ul>                                                                                                    | M : 00000000 με<br>nterreg . Ημ Ώρ |
|----------------------------------------------------------------------------------------------------|------------------------------------|
| Δράσεκ Περιφερειών                                                                                                    | nterreg , Ημ Ώρ                    |
| Leader       *       1       2       3       4       5       6       7       8       9       10       11       [AEIOAOFHEH ATTHERE ENETAEHE ATIO       12       13       14         Evioxuon Παραγωγής<br>Onπικοακουστικών Έργων       *       Interreg       *       *       *       *       *       *       *       *       *       *       *       *       *       *       *       *       *       *       *       *       *       *       *       *       *       *       *       *       *       *       *       *       *       *       *       *       *       *       *       *       *       *       *       *       *       *       *       *       *       *       *       *       *       *       *       *       *       *       *       *       *       *       *       *       *       *       *       *       *       *       *       *       *       *       *       *       *       *       *       *       *       *       *       *       *       *       *       *       *       *       *       *       *< | 🛃 Αποθήκευσ                        |
| Ενίσχυση Παραγωγής       ΕΠΙΤΡΟΠΗ ΕΝΣΤΑΣΕΩΝ]         Οπτικοακουστικών Έργων       11.1 Αξιολόγηση Αίτησης Ένστασης από Επιτροπή Ενστάσεων       11.2 Αποτέλεσμα Αξιολόγησης Ένστασης από Επιτροπή         Interreg       Information       Information       Information       Information         Minutes/Decisions       Please fill in the fields concerning the Complaint Application's Evaluation by the Complaint Applied by the beneficiary         Submissions       Submission date of complaint Application's examination       Date of Complaint Panel's Decision I Panel's Date of Complaint Panel's Decision I Panel's meeting                                                                                                    | Αποθήκευσ.                         |
| Οππκοακουστικών Έργων       11.1 Αξιολόγηση Αίτησης Ένστασης από Επιτροπή Ενστάσεων       11.2 Αποτέλεσμα Αξιολόγησης Ένστασης από Επιτροπή         Interreg       Information       Results of the Complaint Application's Evaluation by the Complaint Panel         Minutes/Decisions       Please fill in the fields concerning the Complaint Panel's judgment on the reason(s) for complaint applied by the beneficiary         Submission       Submission date of complaint Application's examination       Date of Complaint Panel's Date of Complaint Panel's Date of Complaint Panel's Decision on the complaint Panel's meeting                                                                                                    |                                    |
| Interreg       Results of the Complaint Application's Evaluation by the Complaint Panel I         Information       Information         Information       Information         Information       Information         Information       Information         Information       Please fill in the fields concerning the Complaint Panel's judgment on the reason(s) for complaint applied by the beneficiary         Submission date of complaint       Date of Complaint Panel's         Protocol       Submission date of complaint application's examination         Period First Level Evaluation       Date of Complaint Application's examination                                                                                                    |                                    |
| Submission date of<br>complaint application         Date of Complaint<br>Application's examination         Complaint Panel's<br>Decision on the complaint         Date of Complaint<br>Panel's meeting         Decision I<br>(Protocol Nun                                                                                                    |                                    |
| First Level Evaluation Complaint application Application's examination Decision on the complaint Panel's meeting (Protocol Num                                                                                                    | Number 🔢                           |
|                                                                                                    | nber / Date)                       |
| Second Level Evaluation                                                                                                    | 0                                  |
| Complaints                                                                                                    |                                    |
| Evaluation of complaint                                                                                                    |                                    |
| Advance Payment Claim                                                                                                    |                                    |
| Evaluation of Advance Payment<br>Claim                                                                                                    |                                    |
| 😝 Disbursement of Advance                                                                                                    |                                    |
| Payment                                                                                                    |                                    |

| Ενίσγματι Αράσεων                                               |     | 🔉 Ενίσχυση Επιχειρηματικότητος                   |                       |                      | << Προηγούμενο | Επόμενο >> | <b>0</b> | δηγίες |
|-----------------------------------------------------------------|-----|--------------------------------------------------|-----------------------|----------------------|----------------|------------|----------|--------|
| Επιχειρηματικότητας                                             | × ( | Desults of the Complete                          | Annlingtion's Evel    | wation by the Correl | aint Dan al    |            |          |        |
| Δράσεις Περιφερειών                                             | ×   | Results of the Complain                          | it Application's Eval | uation by the Comple | aint Panel     |            |          |        |
| Leader                                                          | *   |                                                  |                       |                      |                |            |          |        |
| Ενίσχυση Παραγωγής<br>Οπτικοακουστικών Έργων                    | *   | Submission date of complaint application         |                       |                      |                |            |          |        |
| Interreg                                                        | *   | Did the Complaint Panel<br>examine the complaint |                       |                      |                | ~          |          |        |
| Information     Minutes/Decisions                               |     | Date of Complaint<br>Application's examination   |                       |                      |                |            |          |        |
| Submissions                                                     | -   | Complaint Panel's Decision on the complaint      |                       |                      |                | ~          |          |        |
| First Level Evaluation Second Level Evaluation                  |     | Justification of Complaint<br>Panel's Decision   |                       |                      |                |            | C        | ×      |
| <ul> <li>Complaints</li> <li>Evaluation of complaint</li> </ul> |     |                                                  |                       |                      |                |            |          |        |
| 🙀 Advance Payment Claim                                         |     |                                                  |                       |                      |                |            |          |        |
| Evaluation of Advance Paym<br>Claim                             | ent | Date of Complaint Panel's meeting                |                       |                      |                |            |          |        |
| 🩀 Disbursement of Advance<br>Payment                            |     | Decision Number (Protocol<br>Number / Date)      |                       |                      |                |            |          |        |
| Διαχείριση                                                      | ¥   |                                                  |                       |                      |                |            |          |        |
| Helpdesk                                                        | *   |                                                  |                       |                      |                |            |          |        |

### Ø

After filling in all the needed fields of tab 11.2, the user has to click on the icon (update) to save the inserted data and move to step 12.

In **Step 12 - Attached Documents**, the user sees all the attached documents submitted by:

- The applicant during the submission phase (under Document Category = 1 Επισυναπτόμενα)
- The JS 1st level evaluation body during the 1<sup>st</sup> level evaluation (under Document Category = 3 Επισυνπτόμενα Έγγραφα Αξιολόγησης)
- The JAT 2<sup>nd</sup> level evaluation body during the 2<sup>nd</sup> level evaluation body (under Document Category = 3 Επισυνπτόμενα Έγγραφα Αξιολόγησης)
- The applicant during the complaint application (under Document Category = 5 Επισυναπτόμενα Έγγραφα Αίτησης Ένστασης)

To download a file, the user has to click on the icon 🔝 .

|                                              |     | Ev  | /ίσχυση Επιχειρι     | )ματικότητας                                                                     | I>> 🕥 🐂 📢 🛄                          | Τροηγούμενο Επόμενο >  | > 0        | Οδηγίε           |
|----------------------------------------------|-----|-----|----------------------|----------------------------------------------------------------------------------|--------------------------------------|------------------------|------------|------------------|
| Ενίσχυση Δράσεων<br>Επιχειρηματικότητας      | *   | 00  | δηγός ενέργειας      | Αξιολόγηση Ένστασης [Αξιολόγηση Ένστασ<br>823500 Η ενέργεια ξεκίνησα από του γού | ης] για την πρόταση με κωδικό: [IN1G | B-0001478] hhhh με ΑΦΜ | : 0000000  | 34 000<br>2007 - |
| Δράσεις Περιφερειών                          | ۲   | έv  | αρξης: <b>3/7/20</b> | 20 1:25:32 μμ                                                                    | ong. Emipoing Evolutionary Interreg  | chiliponi cvoruozav mi | erreg . np | i - seha         |
| Leader                                       | *   | 1   | 2 3                  | 4 5 6 7 8 9 10                                                                   | 11 12 [ΥΠΟΒΕΒΛΗΜΕΝΑ ΣΥΝΗΜΜΕΝ         | A 13 14 .              |            |                  |
| Ενίσχυση Παραγωγής<br>Οπτικοακουστικών Έργων | *   |     |                      |                                                                                  | APXEIA]                              | · · · · ·              | 🛃 Αποθή    | ίκευση           |
| Interreg                                     | *   |     |                      | A                                                                                | tached Documents                     |                        |            |                  |
| Information                                  |     | S/N | Beneficiary          | Document Category                                                                | Document Data – Description          | Comments               | File       |                  |
| Minutes/Decisions Submissions                |     | 1   | hhhh                 | 1 Επισυναπτόμενα                                                                 | hghfh                                | hhd                    |            | ß                |
| 😝 Protocol                                   |     | 2   | hhhh                 | 3 Επισυνπτόμενα Έγγραφα Αξιολόγησης                                              | gjhghj                               | ghjhg                  |            | ß                |
| 🙀 First Level Evaluation                     |     | 3   | hhhh                 | 5 Επισυναπτόμενα Έγγραφα Αίτησης<br>Ένστασης                                     | hfgcn                                | ghngn                  |            | Ø                |
| 🤹 Complaints                                 |     | •   |                      |                                                                                  |                                      |                        |            |                  |
| Advance Payment Claim                        |     |     |                      |                                                                                  |                                      |                        |            |                  |
| Evaluation of Advance Paym<br>Claim          | ent |     |                      |                                                                                  |                                      |                        |            |                  |
| Disbursement of Advance<br>Payment           |     |     |                      |                                                                                  |                                      |                        |            |                  |
| Διαχείριση                                   | *   |     |                      |                                                                                  |                                      |                        |            |                  |
| Helpdesk                                     | *   |     |                      |                                                                                  |                                      |                        |            |                  |
| Βοηθητικά                                    | *   |     |                      |                                                                                  |                                      |                        |            |                  |
|                                              |     |     |                      |                                                                                  |                                      |                        |            |                  |

In **Step 13**, the Complaint Panel can attach any additional documents. To do so, the user has to click on the button (Add New File).

| Επιχειρηματικότητας                                                                   | *    | γνοσηγος ενεργείας κρόκογηση ενατασής μοριασής μοστασής) για την προτασή με κώσικο: [INIGB-0001478]<br>κωδικό ενέργειας: 823500 . Η ενέργεια ξεκίνησε από τον χρήστη: Επιτροπή Ενστάσεων Interreg Emirponή Ev | ατάσεων Interreg . Ημ Ώρα |
|---------------------------------------------------------------------------------------|------|----------------------------------------------------------------------------------------------------|---------------------------|
| Δράσεις Περκφερειών                                                                   | *    | έναρξης: <b>3/7/2020 1:25:32 μμ</b>                                                                                                    |                           |
| Leader                                                                                | ۲    | 1 2 3 4 5 6 7 8 9 10 11 12 13 [ΣΥΙΗΜΜΕΝΑ ΑΡΧΕΙΑ ΕΠΙΤΡΟΠΗΣ<br>ΕΝΙΤΑΣΕΟΝΙ                                                                                                    | 14                        |
| ενίσχυση Παραγωγής<br>Οπτικοακουστικών Έργων                                          | *    |                                                                                                    |                           |
| interreg                                                                              | *    |                                                                                                    |                           |
| Information     Minutes/Decisions     Submissions                                     |      | Please attach in .pdf format the Decision of the Complaint Panel, as well as any additional clarification documents<br>Complaint Panel.                                                                       | deemed necessary by the   |
| Protocol                                                                              |      |                                                                                                    |                           |
| First Level Evaluation Second Level Evaluation                                        |      |                                                                                                    |                           |
| Complaints Evaluation of complaint                                                    |      | Attached Documents                                                                                                    |                           |
| Advance Payment Claim     Evaluation of Advance Payr Jaim     Disbursement of Advance | ment |                                                                                                    |                           |
| μαχείριση                                                                             | ¥    |                                                                                                    |                           |
| lelpdesk                                                                              | *    |                                                                                                    |                           |
| οηθητικά                                                                              | ¥    |                                                                                                    |                           |
|                                                                                       |      |                                                                                                    |                           |

In the next screen, the user has to select the folder to be attached by clicking the button

Choose a file, write a short description about the document (Document Data – Description) and any comment concerning the attached document (Comments). Finally, the user has to click on

the Update button and exit the window by clicking the button . If they user wished

to attach more documents, he/she has to click on the Add button

| Ενίσχυση Δράσεων                                                                                   | *    | Ožnuća ničovana M   | ioldungo Eugen  | ang [Alio] dunan Fuara                          |                                                                                    | 01479] bbbb us tott    | 000000000 ur   |
|----------------------------------------------------------------------------------------------------|------|---------------------|-----------------|-------------------------------------------------|------------------------------------------------------------------------------------|------------------------|----------------|
| Επιχειρηματικότητας                                                                                | - *  | Οσηγος ενεργείας Αδ | 23500 H EVER    | σης (Αβολογηση Ένστα<br>εια ξεκίνησε από τον γο | σης) για την προταση με κωσικο: [INIGB-00<br>άστο: Επιτροπή Ενατάσεων Interreg Eng | οοπή Ενατάσεων Inter   |                |
| Δράσεις Περιφερειών                                                                                | *    | έναρξης: 3/7/2020   | ) 1:25:32 µµ    | ed generioe and tov Xp                          | forth. Emponing Evolutionary Interreg Emi                                          | point coordocary inter | ireg . np sepu |
| Leader                                                                                             | * 1  | 2 3 4               | 5 6 7           | 8 9 10                                          | 11 12 13 [ΣΥΝΗΜΜΕΝΑ ΑΡΧΕΙΑ ΕΠΙΤΡΟ                                                  | DΠHΣ 14                |                |
| Ενίσχυση Παραγωγής<br>Οπτικοακουστικών Έργων                                                       | *    |                     |                 |                                                 | ΕΝΣΤΑΣΕΩΝ]                                                                         |                        | Αποθήκευση     |
| Interreg                                                                                           | *    |                     |                 | A                                               | Attached Documents                                                                 |                        |                |
| Information                                                                                        | S/   | N Beneficiary       | Docu            | ment Category                                   | Document Data - Description                                                        | Comments               | File           |
| Minutes/Decisions Submissions                                                                      |      |                     | Beneficiary     | hhhh                                            |                                                                                    |                        |                |
| 💊 Protocol                                                                                         |      | Deer                | and Calendary   |                                                 |                                                                                    |                        |                |
| First Level Evaluation Second Level Evaluation                                                     |      | Docu                | iment Category  | ε ειιαυνητομενα ελ                              | γγραφα Αξιολογησης Ένστασης                                                        |                        |                |
| Complaints                                                                                         |      | Document Dat        | a – Description |                                                 |                                                                                    |                        |                |
| Advance Payment Claim<br>Evaluation of Advance Payn<br>Claim<br>Disbursement of Advance<br>Payment | hent |                     | Comments        |                                                 |                                                                                    |                        |                |
| μαχείριση                                                                                          | *    |                     |                 |                                                 |                                                                                    |                        |                |
| lelpdesk                                                                                           | *    |                     | File            | Choose a file                                   |                                                                                    |                        |                |
| ιοηθητικά                                                                                          | *    | Uţ                  | odate 🕑         | Cancel 🗙                                        |                                                                                    |                        |                |
| ενικά                                                                                              | *    |                     |                 |                                                 |                                                                                    |                        |                |
|                                                                                                    | 0    |                     |                 |                                                 |                                                                                    |                        |                |

In **Step 14** - "Validation and submission of the Evaluation of complaint", in order to submit the evaluation report of the complaint, the Complaint Panel has to:

- a. Click on the button **"Validation Check"** in order for the system to check if all fields of the evaluation have been filled in.
- b. If no mistakes are found by the system, the following message appears on the screen "No errors were found, you may proceed to Submission" and the "Submission" button is activated to click on it and proceed to the submission of the evaluation report of the complaint. Before submitting the evaluation, make sure that the evaluation report is completed and filled in correctly because after the submission the user is not able to edit it.
- c. After submitting the evaluation report, the following message appears on the screen "Activity is submitted. Attention! After the submission you won't be able to edit the inserted data." To download the genereated by the system Evaluation Report of the Complaint click on the link <u>Εκτύπωση Αξιολόγησης Ένστασης(.pdf</u>).

| ίσχυση Δράσεων<br>Ιιχεερηματικότητας<br>ράσεκ; Περιφερειών 😵<br>sader 😵                                                                                                    | <ul> <li>Ενίσχυση Επιχαρηματικότητας</li> <li>Οδηγές ενέργεας Αξολόγηση Ένστασης [Αξολόγηση Ένστασης] για την πρόταση με κωδικό: [IN1GB-0001478] hhhh με ΑΦΜ : 00000000 με κωδικό ενέργεας; 823500 . Η ενέργεα ξειάνησε από τον χρήστη: Επιτροπή Ενστάσεων Interreg Επιτροπή Ενστάσεων Interreg . Ημ Ώρα έναρξης: 3/7/2020 1:25:32 μμ</li> </ul>                                                                                                    |
|----------------------------------------------------------------------------------------------------|----------------------------------------------------------------------------------------------------|
| rioχυση Παραγωγής<br>πικοακουστικών Έργων<br>iterreg<br>Information<br>Minutes/Decisions<br>Submissions<br>Protocol                                                                    | 1       2       3       4       5       6       7       8       9       10       11       12       13       14       [OPIZTIKONOIHEH KAI YNOBOAH<br>AEIOAOFHEHE ENTATE)         Image: Construction of the button "Validation Check" to confirm that all necessary fields of the proposal (AF) have been filed if. Validation Check       Validation Check         Image: Construction of the button "Validation Check" to confirm that all necessary fields of the proposal (AF) have been filed if. Validation Check       Image: Construction of the button of the button of t |
| First Level Evaluation<br>Second Level Evaluation<br>Complaints<br>Evaluation of complaint<br>Advance Payment Claim<br>Evaluation of Advance Payment<br>aim<br>Disbursement of Advance | <ul> <li>Εκτύπωση Αξιολόγησης Ένστασης(.pdf)</li> <li>Πατήστε τον παραπάνω σύνδεσμο για να εκτυπώσετε</li> </ul>                                                                                                    |

| νίσχυση Δράσεων 😞                                             | 💭 Ενίσχυση Επιχερηματικότητος 😥 📝 🛅 🖭 << Προηγούμενο Επόμενο >> 🕴 🥑 Οδηγίες                                                                                                    |
|---------------------------------------------------------------|----------------------------------------------------------------------------------------------------|
| πιχειρηματικότητας<br>φάσεις Περιφερειών 😵<br>eader 🖌         | Οδηγός ενέργειας Αξιολόγηση Ένστασης [Αξιολόγηση Ένστασης] για την πρόταση με κωδικό: [IN1GB-0001478] hhhh με ΑΦΜ : 00000000 με κωδικό ενέργειας: 823500 . Η ενέργεια ξεκίνησε από τον χρήστη: Επιτροπή Ενστάσεων Interreg Επιτροπή Ενστάσεων Interreg . Ημ Ώρα ἐναρξης: 3/7/2020 1:25:32 μμ |
| νίσχυση Παραγωγής 💲<br>ητικοακουστικών Έργων                  | 1 2 3 4 5 6 7 8 9 10 11 12 13 14 [ΟΡΙΣΤΙΚΟΠΟΙΗΣΗ ΚΑΙ ΥΠΟΒΟΛΗ<br>ΑΞΙΟΛΟΓΗΣΗΣ ΕΠΣΤΑΣΗΣ]                                                                                                    |
| Information Minutes/Decisions Submissions                     | No errors were found, you may proceed to Submission. Submission                                                                                                    |
| Protocol                                                      | ke Reports                                                                                                    |
| First Level Evaluation<br>Second Level Evaluation             | <ul> <li>Εκτύπωση Αξολόγησης Ένστασης(.pdf)</li> <li>Πατήστε τον παραπάγω σύνδεσμο για να εκτυπώσετε</li> </ul>                                                                                                    |
| Complaints<br>Evaluation of complaint                         |                                                                                                    |
| Advance Payment Claim<br>Evaluation of Advance Payment<br>aim |                                                                                                    |
| Disbursement of Advance<br>ayment                             |                                                                                                    |
| ιαχείριση 😮                                                   |                                                                                                    |
| elpdesk 😵                                                     |                                                                                                    |
| ηθητικά 😦                                                     |                                                                                                    |
|                                                               |                                                                                                    |

<u>NOTE:</u> The Complaint Panel does not conduct a quality assessment or a reassessment of the project proposal but examines and evaluates the legal and factual arguments and allegations of the complaint, forms its opinion and draws conclusions about the complaint. The Complaint Panel gives an opinion to the Monitoring Committee (MC), which will take the final decision regarding the submitted complaints. Specifically, the Complaint Panel submits its conclusions regarding the justification of the complaint to the Monitoring Committee within fifteen (15) working days from the last date indicated for the submission of complaints. The MC in turn examines the conclusion reached by the Complaint Panel and decides whether to accept or reject the complaints within five (5) working days of the submission of the conclusions of the Complaint Panel. Thus, the last action of Step 14 – Approval / Rejection for funding of the project proposal that submitted a complaint (seen in the image below) – will be performed by the Monitoring Committee or a designated member.

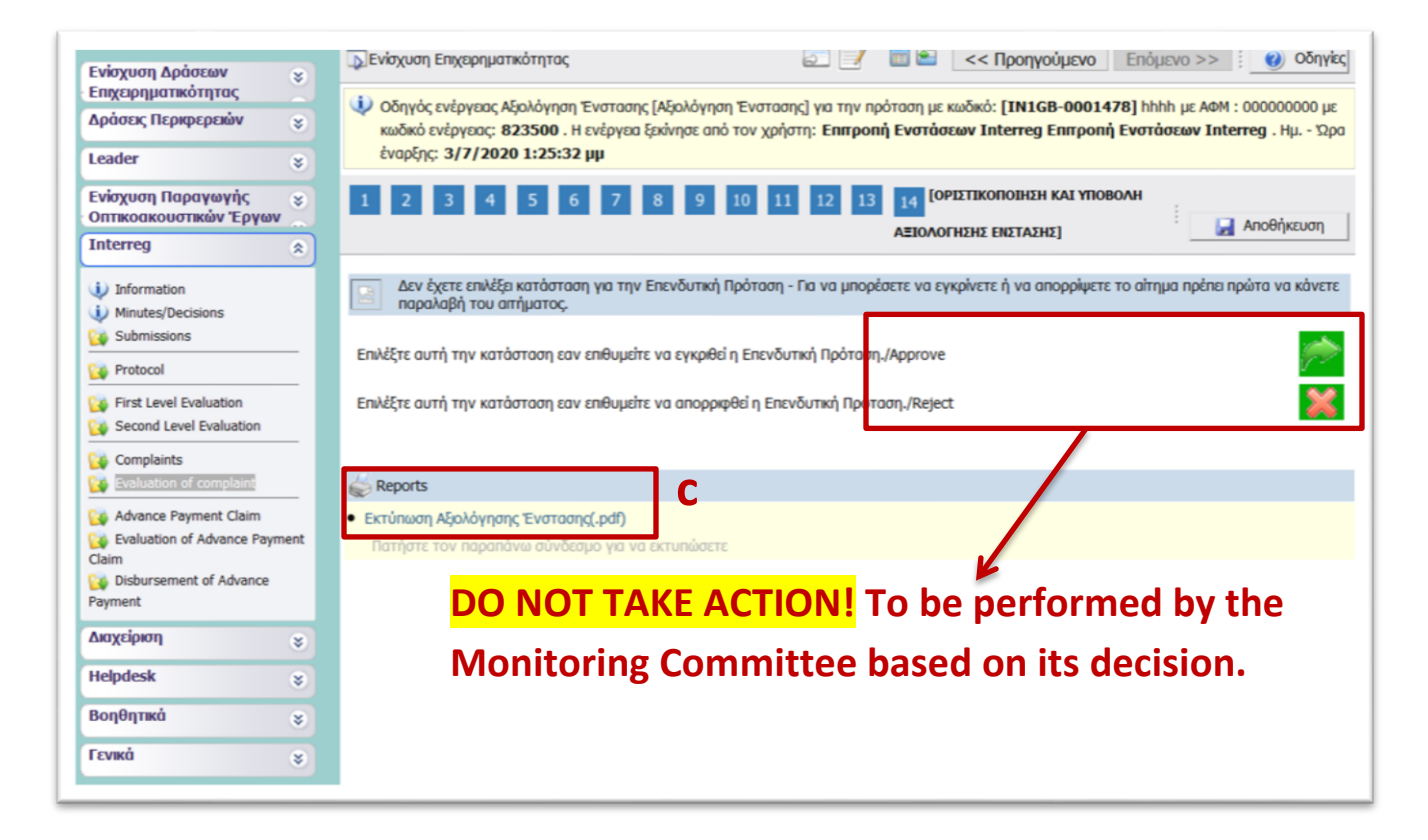